To run the Report, select 'All Reports' from the Reports menu

Options

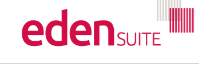

Dashboard Data Management

My Tenancy

#### Reports

**GHG Inventory Report** 

Actuals Vs Estimates

Activity Indicator Report,

Measurement Device

Organisation and A Total Usage/Cost

er

Interactive Inver ry Report

IP Admin Reports

All Reports..

Admin

### Options

Rep

#### eport Preparation

Bulk Accept / Reject Pending Data

Duplicates Find Data Gaps

Devices with Estimates Only

Asset Zero Data Report

Supplier Verification Report

Analysis Apportioning Usa Data Variance Repor Direct Data Entry via Ema

EVE) Log

Interactive Inventory Report

Usage - NGER

NGER Activity Data Report

NGER Hierarchy Report

Usage - Breakdown

Actuals Vs Estimates

Actuals Vs Estimates (with Org Hierarchy)

Organisation and Asset Total Usage/Cost

Organisation Hierarchy Monthly Usage by Pedigree

Asset Hierarchy Monthly Usage

Combined View

Monthly Asset Direct Data Report

Supplier Device Asset by Month Report

Usage - Totals

**GHG Inventory Report** 

Multi-comparison

Profile Chart

Activity Indicator Report

Then, select Supplier Verification Report from the "Report Preparation" group

au.gov.vic.health.admin au.gov.vic.health.admin for au.org.melbournehealth

Search Q User Admin 🚑 Help 😧 Logout 🕩

#### Registers

Asset Register

Asset Attributes Register

Measurement Device Register

Measurement Device Attributes Register

Organisation Register

Organisation Attributes Register

Relationship Register

Relationship Attributes Register

Relationship Person Register

Asset / Relationship Attributes

Allocation Register

#### For Upload

Attributes Extract

Person Type Extract

Dashboard

#### Victoria Health Service Reports

Water and Energy Report Facility

Water and Energy Performance Report

Monthly Water and Energy Performance Report

Public Environment Report

Waste Report

**IP Admin Reports** 

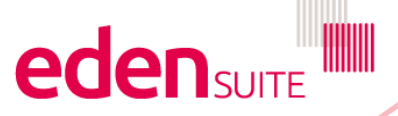

# **Supplier Verification Report**

### **Supplier Verification Report**

| Returns a multiple sheet workbook with device information for this tenant.                                                                                                    | Select an up to 24 month range for the report |          |  |  |  |  |  |  |  |  |
|----------------------------------------------------------------------------------------------------|-----------------------------------------------|----------|--|--|--|--|--|--|--|--|
| Includes a "Metadata" sheet listing the devices in this tenant with their "Supplier History" and "Supplier" metadata.                                                                                                  |                                               |          |  |  |  |  |  |  |  |  |
| Includes a sheet for each network exchange (except FUEL_BILLING) listing the relevant devices in this tenant with their received dates in the specified range.<br>The Eden Suite device match will be shown, if found. |                                               |          |  |  |  |  |  |  |  |  |
| In the exchange result sheets, "Supplier" is the network provider of the data.<br>"Supplier in Eden Suite" is the Eden Suite supplier match (if possible) based on provider node and Eden Suite supplier node.         |                                               |          |  |  |  |  |  |  |  |  |
| Received date(s) in this range *                                                                                                    |                                               |          |  |  |  |  |  |  |  |  |
| 00 Jan → 2021 → 00<br>M T W T F S S                                                                                                    |                                               | Export 🛓 |  |  |  |  |  |  |  |  |
| 1 2 3   4 5 6 7 8 9 10   11 12 13 14 15 16 17   18 19 20 21 22 23 24   25 26 27 28 29 30 31                                                                                                    |                                               |          |  |  |  |  |  |  |  |  |
| Select the date range based<br>on when data is received and<br>click "Export" on the right                                                                                                    |                                               |          |  |  |  |  |  |  |  |  |

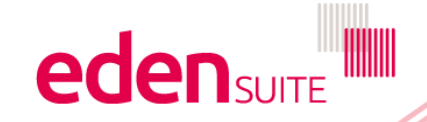

## **Supplier Verification Report**

| A             |                              | В                                    | С                            |            | D             | E                                | F                  | G          | Н         | 1  |
|---------------|------------------------------|--------------------------------------|------------------------------|------------|---------------|----------------------------------|--------------------|------------|-----------|----|
| Tenant Nam    | e Device Name                |                                      | Device Status                | Device Ty  | /pe           | Metadata Lat                     | oel Metadata Value |            |           |    |
| au.org.test   | Electricity Device 1         |                                      | ACTIVE                       | DH Electr  | icity Device  | Supplier                         | Momentum           |            |           |    |
| au.org.test   | Electricity Device 2         |                                      | INACTIVE                     | DH Electr  | icity Device  |                                  |                    |            |           |    |
| au.org.test   | Electricity Device 3         |                                      | ACTIVE                       | DH Electr  | icity Device  | Supplier                         | Momentum           |            |           |    |
| au.org.test   | Electricity Device 4         |                                      | ACTIVE                       | DH Electr  | icity Device  | Supplier                         | AGL                |            |           |    |
| au.org.test   | Electricity Device 5         |                                      | ACTIVE                       | DH Electr  | icity Device  | Supplier                         | Shell              |            |           |    |
| au.org.test   | Electricity Device 6         |                                      | ACTIVE                       | DH Electr  | icity Device  | Supplier                         | Shell              |            |           |    |
| au.org.test   | Electricity Device 7         |                                      |                              | -          | icity Device  | Supplier                         | Shell              |            |           |    |
| au.org.test   | Electricity Device 8         | You get multiple worksheet           | s in this Rep                | ort        | ity Device    | Supplier                         | Momentum           |            |           |    |
| ) au.org.test | Electricity Device 9         | The first one "Metadata" shows       | ws each device and           | ity Device | Supplier      | Momentum                         |                    |            |           |    |
| au.org.test   | Electricity Device 10        | what supplier is stored a            | agains them                  |            | ity Device    | Supplier                         | Momentum           |            |           |    |
| au.org.test   | Electricity Device 11        | NOTE this is used to do quart        |                              |            | ity Device    | Supplier                         | Momentum           |            |           |    |
| au.org.test   | Electricity Device 12        |                                      | y editing the relevant       | ity Device | Supplier      | Momentum                         |                    |            |           |    |
| au.org.test   | Electricity Device 13        | so if wrong please updated by e      |                              | ity Device | Supplier      | Momentum                         |                    |            |           |    |
| au.org.test   | Natural Gas Device 1         | device                               |                              |            | Gas Device    | If previous su                   | Innliers were use  | d on a d   | evice the | SA |
| au.org.test   | Natural Gas Device 2         |                                      |                              |            | al Gas Device | move                             | appliere were dee  | nlior hist | on/"      |    |
| au.org.test   | Natural Gas Device 3         |                                      | ACTIVE DH Natural Gas Device |            |               | may be shown as supplier history |                    |            |           |    |
| au.org.test   | Natural Gas Device 4         |                                      | INACTIVE                     | DH Natura  | al Gas Device | Supp                             | Jrgy Australia     |            |           |    |
| au.org.test   | Natural Gas Device 5         |                                      | ACTIVE                       | DH Natura  | al Gas Device | Supr                             | Energy Australia   |            |           |    |
| ) au.org.test | Natural Gas Device           |                                      | ACTIVE                       | DH Natura  | al Gas Device | Sup                              | Energy Australia   |            |           |    |
| au.org.test   | Natural Gas Devi             |                                      | ACTIVE                       | DH Natura  | al Gas Device | Sup or                           | Energy Australia   |            |           |    |
| au.org.test   | Natural Gas P                |                                      | ACTIVE                       | DH Natura  | al Gas Device | Supplier                         | Energy Australia   |            |           |    |
| au.org.test   | Natural Granice 9            |                                      | ACTIVE                       | DH Natura  | al Gas Device |                                  |                    |            |           |    |
| au.org.test   | Natura' Device 10            |                                      | INACTIVE                     | DH Natura  | al Gas Device |                                  |                    |            |           |    |
| i au.org.test | Nat Gas Device 11            |                                      | ACTIVE                       | DH Natura  | al Gas Device | Supplier                         | Energy Australia   |            |           |    |
| au.org.test   | atural Gas Device 12         |                                      | ACTIVE                       | DH Natura  | al Gas Device | Supplier                         | Energy Australia   |            |           |    |
| au.org.test   | Waste Device 1               |                                      | ACTIVE                       | DH Waste   | e Device      |                                  |                    |            |           |    |
| < → M         | etadata ElectricityBilling G | asBilling   WaterBilling   AirTravel | Paper Was                    | teBilling  | +             |                                  | •                  | 1          |           |    |

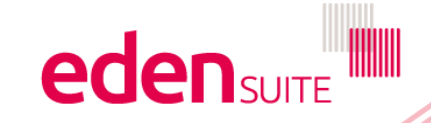

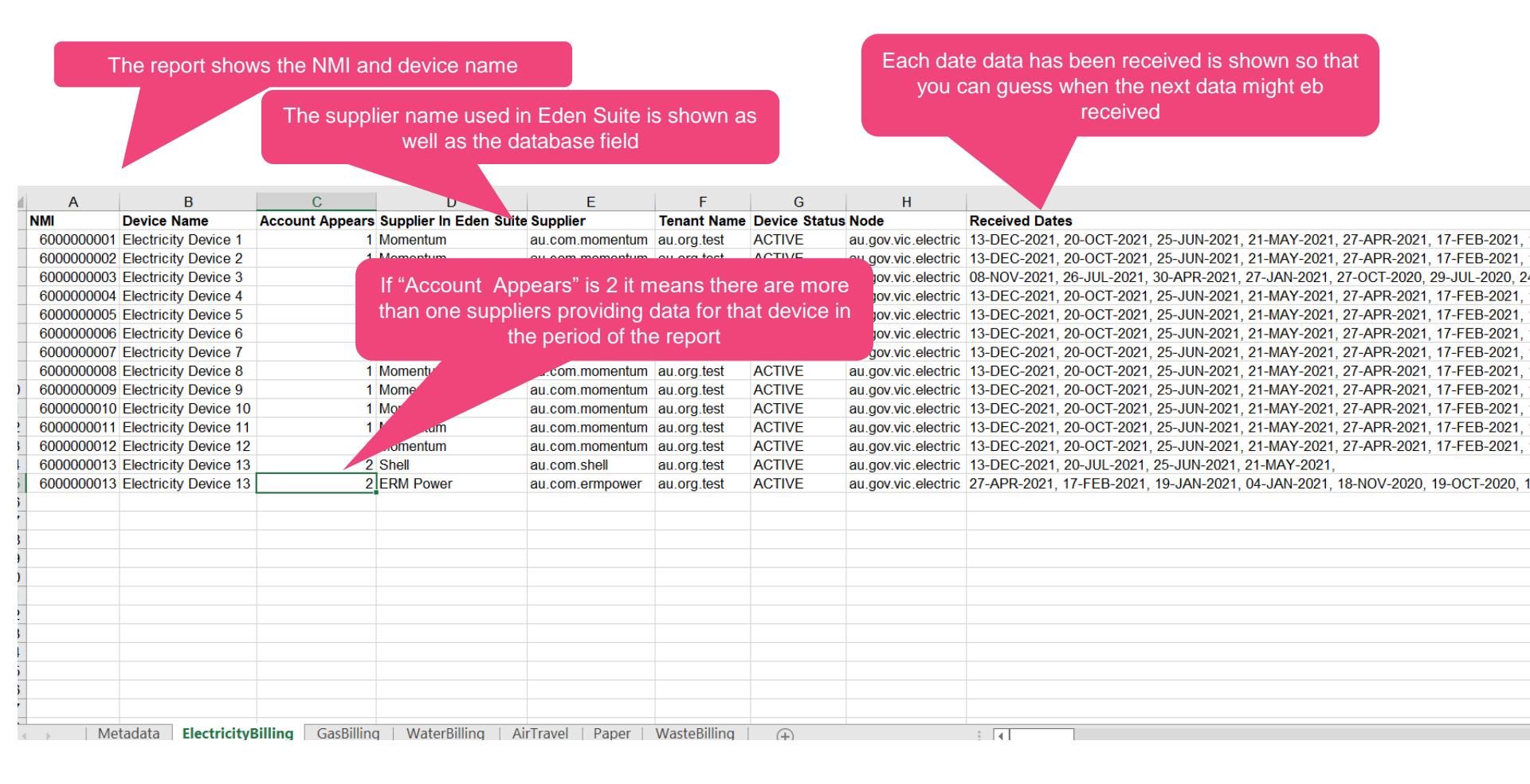

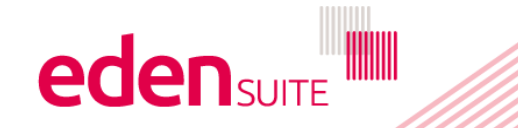